# 「WORK分析を使おう 数値読み取り」

WORKシートに登録されている各指標は数値を読み取ることが出来ます。 それは、「条件」-「WORK 読み取り」から行います。

|      | WORKチャート: | 6501(225)日立 日足 東証: | プライム 電気機器 | 骨 発行株:924,868千 <sup>枚</sup> |
|------|-----------|--------------------|-----------|-----------------------------|
| 機能   | (1) 種別(2) | 条件(3) パー 前銘柄(4)    | 次銘柄(5)    | 再描画(6) 指標(7) 🚦              |
| 銘柄   | 6501 日立   | WORKシート編集(,)       | F4        | 6 2000 0 🗸 Sc               |
| 1100 | U         | WORKチェック(=)        | F5        |                             |
|      |           | WORK読み取り(/)        | F6        |                             |
| 1000 | 0         | 自動設定               | F7        |                             |
| 1000 | 0         | シミュレーション           | Shift+F2  | ,                           |
|      |           |                    |           |                             |
| 9000 |           |                    |           |                             |

下記のWORKシートの数値を読み取ってみましょう。

日足 50番シートに作成しました。

|                        | 퐓    |    |     |    |    |    |   |    |    |     |    | 3 <u>10</u> | o x |
|------------------------|------|----|-----|----|----|----|---|----|----|-----|----|-------------|-----|
| コメント                   |      |    |     |    |    |    |   |    |    |     |    |             |     |
| 一覧表                    |      |    |     |    |    | 取记 |   | sv | 変更 | 初期化 | 印刷 | 保存          | 閉じる |
|                        | チェック | 周期 |     |    | ∨字 |    |   | 以上 |    |     | 以下 |             |     |
|                        |      | 短  | 中   | 長  | 短  | 中  | 長 | 短  | 中  | 長   | 短  | 中           | 長   |
| 弾性値                    | 1    | 13 | 26  | 52 |    |    |   |    |    |     |    |             |     |
| カイリ度                   | 1    | 5  | 25  | 75 |    |    |   |    |    |     |    |             |     |
| <u>Sカイリ度</u>           |      |    |     |    |    |    |   |    |    |     |    |             |     |
| コストカイリ度                |      |    |     |    |    |    |   |    |    |     |    |             |     |
| Sコストカイリ度               |      |    |     |    |    |    |   |    |    |     |    |             |     |
| 順位相関係数(RCI)            | 1    | 9  | 18  | 36 |    |    |   |    |    |     |    |             |     |
| 相対力指数(RSI)             | 1    | 14 | 28  | 56 |    |    |   |    |    |     |    |             |     |
| サイコロジカルライン             | 1    | 12 | 24  | 48 |    |    |   |    |    |     |    |             |     |
| オシレータ                  |      |    |     |    |    |    |   |    |    |     |    |             |     |
| RCI(加速度指数)             |      |    |     |    |    |    |   |    |    |     |    |             |     |
| STC                    |      |    |     |    |    |    |   |    |    |     |    |             |     |
| M指標(周期固定)              |      |    |     |    |    |    |   |    |    |     |    |             |     |
| MAV指標(周期固定)            |      |    |     |    |    |    |   |    |    |     |    |             |     |
| 出来高倍率                  |      |    |     |    |    |    |   |    |    |     |    |             |     |
| 出来高倍率 2                |      |    |     |    |    |    |   |    |    |     |    |             |     |
| <u>S相対力指数(RSI)</u>     |      |    |     |    |    |    |   |    |    |     |    |             |     |
| <u> </u>               |      |    |     |    |    |    |   |    |    |     |    |             |     |
| R J 指数                 |      |    |     |    |    |    |   |    |    |     |    |             |     |
| VR() (#*'Ja~Ab971)     |      |    |     |    |    |    |   |    |    |     |    |             |     |
| VR(2) (#* IJ=~ AU 972) |      |    |     |    |    |    |   |    |    |     |    |             |     |
| 移動平均①                  |      |    | 0.5 | 75 |    |    |   |    |    |     |    |             |     |
| 移動平均(2)                | 1    | 5  | 25  | /5 |    |    |   |    |    |     |    |             |     |
| ハイローバンド                |      |    |     |    |    |    |   |    |    |     |    |             |     |
| 中値線①(高値採用)             |      |    |     |    |    |    |   |    |    |     |    |             |     |
| 中値線②(安値採用)             |      |    |     |    |    |    |   |    |    |     |    |             |     |
| 林仙位置                   |      |    |     |    |    |    |   |    |    |     |    |             |     |
| 単値線                    |      |    |     |    |    |    | - |    |    |     |    |             |     |
| 局値安値線変動率<br>           |      |    |     |    |    |    | - |    |    |     |    |             |     |
| 出米局移動半均                |      |    |     |    |    |    |   |    |    |     |    |             |     |
|                        |      |    |     |    |    |    |   |    |    |     |    |             |     |
| ▲                      |      |    |     |    |    |    |   |    |    |     |    |             | •   |

「条件」-「WORK 読み取り」から「50」番シートを読み取りましょう。

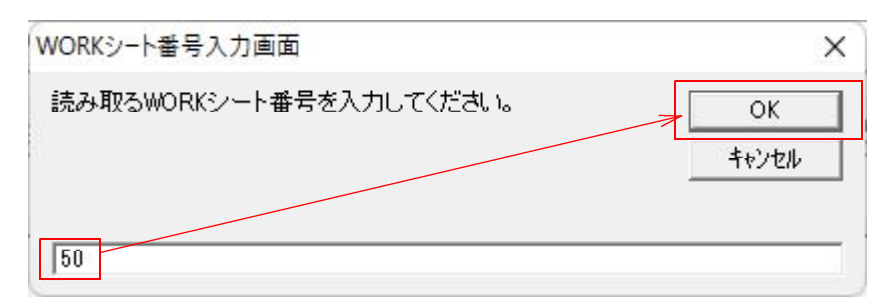

#### このように表示されます。

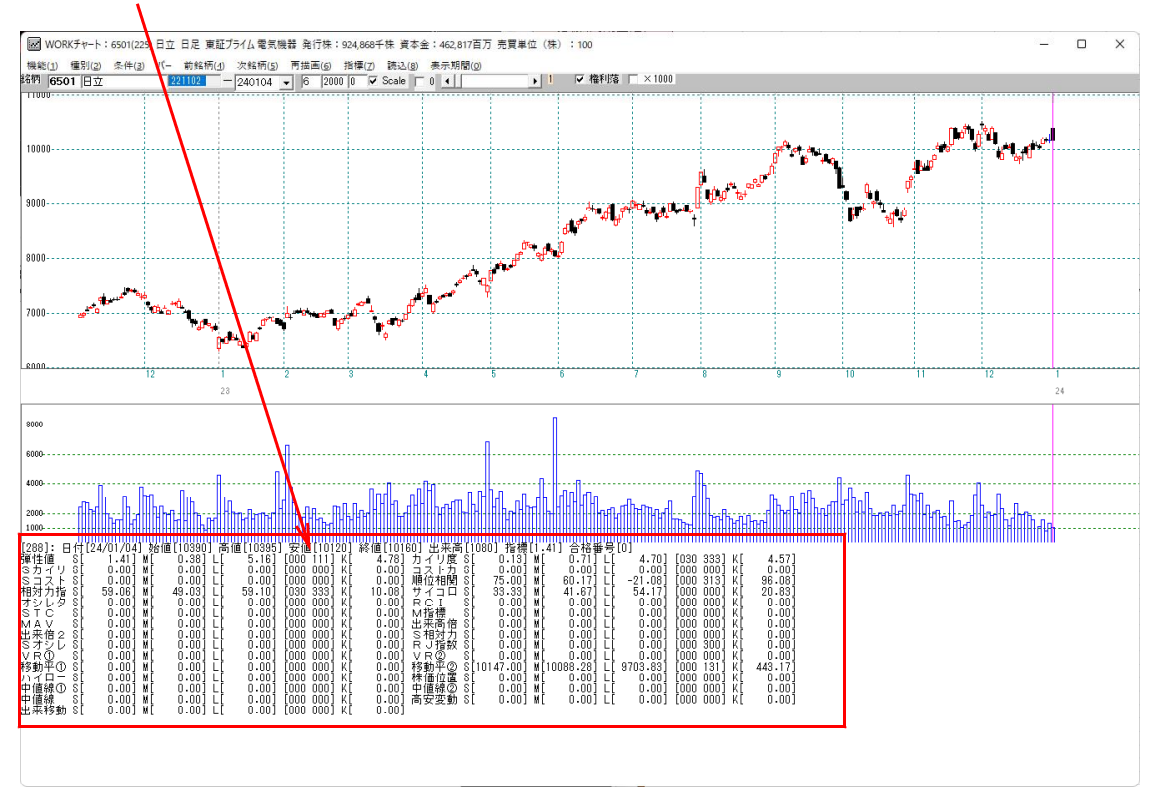

ここに数値が入っています。

縦バーを移動させると、日付が変わりその日の数値が読み取れます。

WORKシートの内容で、チェックに「1」、周期に数値が入っていない指標について は算出されません。

#### ■数値画面の内容

| s $\cdot$                                           | •                                          | ・短期                                                                                                    | 別の | 数値                                                                                                    | Μ | ••                                                                                                    | ・中期                                                                                                    | 別の                                                       | 数値                                                                                                    | Ŀ・                                           | • | ・長期                                                                                                    | 0                                                                      | 敎銜値                                                                                                    |  |                                                              |                                                              |                                                                                                    |
|-----------------------------------------------------|--------------------------------------------|----------------------------------------------------------------------------------------------------|----|----------------------------------------------------------------------------------------------------|---|----------------------------------------------------------------------------------------------------|----------------------------------------------------------------------------------------------------|----------------------------------------------------------|----------------------------------------------------------------------------------------------------|----------------------------------------------|---|----------------------------------------------------------------------------------------------------|------------------------------------------------------------------------|----------------------------------------------------------------------------------------------------|--|--------------------------------------------------------------|--------------------------------------------------------------|----------------------------------------------------------------------------------------------------|
| [2弾SS相オSM出S>移ハ中中出88性カコ対シTA来オR動イ値値来]:値イスカレC>倍シ①平口線線移 | 日<br>りた皆夕 2レ D-D 助<br>行[[[[[[[[[[[[[[[[[[] | 24/01/0<br>1.41<br>0.00<br>59.00<br>0.00<br>0.00<br>0.00<br>0.00<br>0.00<br>0.00<br>0.00<br>0.00<br>0.00<br>0.00<br>0.00<br>0.00<br>0.00<br>0.00 |    | 51億[10390<br>0.38]<br>0.00]<br>49.03]<br>0.00]<br>0.00]<br>0.00]<br>0.00]<br>0.00]<br>0.00]<br>0.00]<br>0.00]<br>0.00]<br>0.00]<br>0.00]<br>0.00]<br>0.00]<br>0.00] |   | 110395<br>5.16<br>0.001<br>0.001<br>59.101<br>0.001<br>0.001<br>0.001<br>0.001<br>0.001<br>0.001<br>0.001<br>0.001<br>0.001<br>0.001<br>0.001<br>0.001 | 安値[11]<br>[000 00]<br>[000 00]<br>[000 00]<br>[000 00]<br>[000 00]<br>[000 00]<br>[000 00]<br>[000 00]<br>[000 00]<br>[000 00]<br>[000 00]<br>[000 00] | ))<br>))<br>))<br>))<br>))<br>))<br>))<br>))<br>))<br>)) | 終値[101 <br>4.78]<br>0.00]<br>10.08]<br>0.00]<br>0.00]<br>0.00]<br>0.00]<br>0.00]<br>0.00]<br>0.00]<br>0.00]<br>0.00]<br>0.00]<br>0.00]<br>0.00] | ◎カコ順サRN出SR>移株中高山イス位イC指来相JR動価値安先見力関ロ 倍力数 ②置②動 |   | 80] 指標<br>0.13]<br>75.00]<br>33.33]<br>0.00]<br>0.00]<br>0.00]<br>0.00]<br>0.00]<br>0.00]<br>0.00]<br>0.00]<br>0.00]<br>0.00] | IIII<br>MC<br>MC<br>MC<br>MC<br>MC<br>MC<br>MC<br>MC<br>MC<br>MC<br>MC | 11] 合格<br>0.71]<br>0.00]<br>60.17]<br>41.677<br>0.00]<br>0.00]<br>0.00]<br>0.00]<br>0.003<br>0.003<br>0.00]<br>0.00]<br>0.00] |  | [030<br>[000<br>[000<br>[000<br>[000<br>[000<br>[000<br>[000 | 333]<br>000]<br>313]<br>000]<br>000]<br>000]<br>300]<br>300] | 4.57]<br>0.000<br>96.08]<br>20.833<br>0.000]<br>0.000]<br>0.000]<br>0.000]<br>443.17]<br>0.000]<br>0.000]<br>0.000] |

左側を拡大し解説します。

- S
   短期
   指標値

   M
   中期
   指標値
- L 長期 指標値

|                                                                                 |                                        | S                                                                                                    |             | М                                                                                                    |      | L                                                                                                    | V                                                           | 字                                                                  | 向き   | K3本幅                                                                                                    |
|---------------------------------------------------------------------------------|----------------------------------------|----------------------------------------------------------------------------------------------------|-------------|----------------------------------------------------------------------------------------------------|------|----------------------------------------------------------------------------------------------------|-------------------------------------------------------------|--------------------------------------------------------------------|------|----------------------------------------------------------------------------------------------------|
|                                                                                 | ,<br>付[2                               | 4/01/04                                                                                                    | <br>  _ 2;f | 計値[10390]                                                                                                    | ''峇' | (n)<br>(n) (10395)                                                                                                    | 安備                                                          | , <b>,</b><br>, <b>,</b> 1 n                                       | 1201 | 終値[1016                                                                                                    |
| 1弾SS相オSM出S>移ハ中中出3性カコ対シTA来才R動イ値値来7値イスカレC>倍シ①平口線線移7値イスカレC>倍シ①平口線線移700ト指タ 2レ ①一① 動 | 00000000000000000000000000000000000000 | 1.41]<br>0.00]<br>0.00]<br>59.06]<br>0.00]<br>0.00]<br>0.00]<br>0.00]<br>0.00]<br>0.00]<br>0.00]<br>0.00]<br>0.00]<br>0.00]<br>0.00] |             | 0.38]<br>0.00]<br>0.00]<br>49.03]<br>0.00]<br>0.00]<br>0.00]<br>0.00]<br>0.00]<br>0.00]<br>0.00]<br>0.00]<br>0.00]<br>0.00]<br>0.00] |      | 5.16]<br>0.00]<br>0.00]<br>59.10]<br>0.00]<br>0.00]<br>0.00]<br>0.00]<br>0.00]<br>0.00]<br>0.00]<br>0.00]<br>0.00]<br>0.00]<br>0.00] | [000<br>[000<br>[000<br>[000<br>[000<br>[000<br>[000<br>[00 | 111<br>000<br>333<br>000<br>000<br>000<br>000<br>000<br>000<br>000 |      | 4.78]<br>0.00]<br>0.00]<br>10.08]<br>0.00]<br>0.00]<br>0.00]<br>0.00]<br>0.00]<br>0.00]<br>0.00]<br>0.00]<br>0.00]<br>0.00]<br>0.00]<br>0.00]<br>0.00] |
|                                                                                 |                                        |                                                                                                    |             |                                                                                                    |      |                                                                                                    |                                                             |                                                                    | 2    |                                                                                                    |

V字・向きは6つの数値の並び 「000 000」
この意味は、数値左からそれぞれ「短V、中V、長V 短向き、中向き、長向き」です。
V字・・・数字の並び前半3つ 短中長「000」 「111」 「113」など
0・・・ Vでも逆Vでもない
1・・・V字

3 · · · 逆V字

「103」の場合・・・短期がV字 中期がVでも逆Vでもない 長期が逆V字

「110 113」の場合

「短V 中V 長Vでも逆Vでもない 短上向 中上向 長下向」という意味です。

向き・・・数字の並び後半3つ 短中長「000」 「111」 「033」など

- 0・・・前日と同値 ※日足の場合
- 1 · · · 上向き
- 3 • 下向き
- 「103」の場合・・・短期が上向き 中期が前日同値 長期が下向き

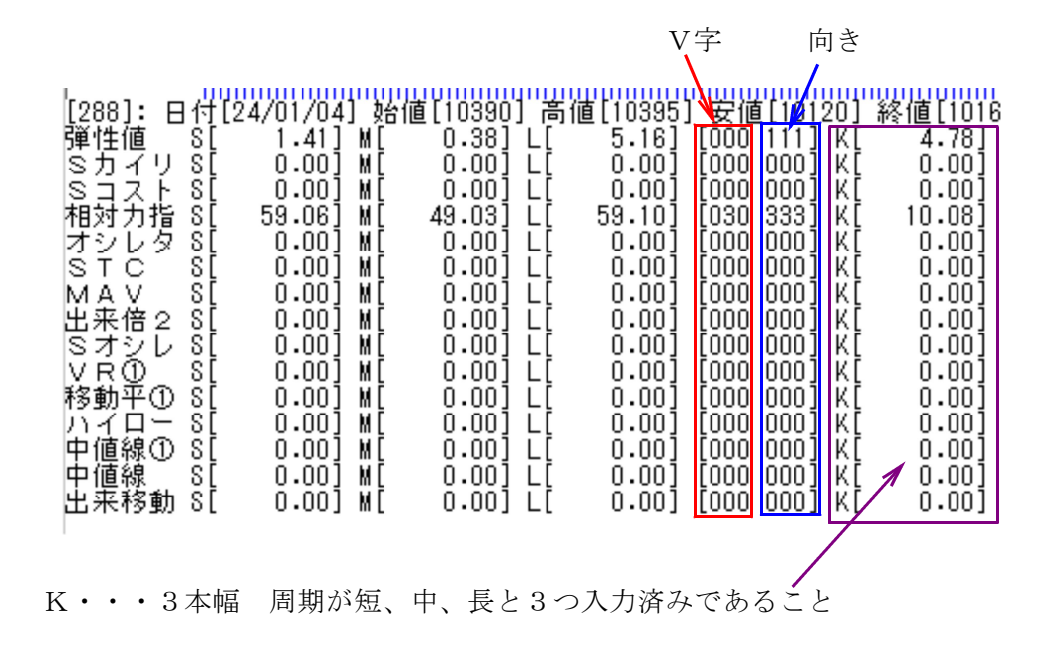

#### ■これら数値をファイルへ保存するには、

「JP2000ソフト」の場合

「条件」-「WORK指数をテキストファイルへ」をクリックします。

| 機能(1)          | 種別(2)  | 条件 | (3) /(- | 前銘柄(4)   | 次銘柄(5) | 再描画(6)   | 指標(7)       |
|----------------|--------|----|---------|----------|--------|----------|-------------|
| 銘柄 100         | 04 日経刊 |    | WORKS   | /-ト編集(,) |        | F4       | 4200        |
| 35000          |        |    | WORKŦ   | エック(=)   |        | F5       |             |
| 34500          |        |    | WORK    | 売み取り(/)  |        | F6       |             |
| 34000          |        |    | 自動設知    | Ē        |        | F7       |             |
| 33500<br>33000 |        | ~  | カレンダ    | ライン表示    |        | Ctrl+F1  |             |
| 32500          |        |    | シミュレー   | ション      |        | Shift+F2 | · · · · · · |
| 32000          |        |    | WORK    | 旨数をテキスト  | ファイルへ  | F9       |             |
| 31500          |        |    |         |          |        | 1        |             |
| 31000          |        |    |         |          |        |          |             |

🔜 1004 日経平均株価 日足 その他 発行株:千株 資本金:百万 売買単位:10

JP法株価分析システムではこの機能がありませんので、一工夫した「検証」を実行します。

### ■ーエ夫した検証

WORKシートの設定で全ての日が合格するようにします。

下記の例は、弾性値を「-9999~9999」という設定にしました。

| WORKシート 日足用 050                                                                                                    |      |    |    |    | <u>810</u> |                        |   |       |   |   |      |    |     |
|----------------------------------------------------------------------------------------------------|------|----|----|----|------------|------------------------|---|-------|---|---|------|----|-----|
|                                                                                                    |      |    |    |    |            |                        |   |       |   |   |      |    |     |
| 一覧表                                                                                                    |      |    |    |    |            | 取込 <u>CSV 変更</u> 初期化 印 |   |       |   |   | 印刷   | 保存 | 閉じる |
|                                                                                                    | チェック | 周期 |    |    | ∀字         |                        |   | 以上    |   |   | 以下   |    | I   |
|                                                                                                    |      | 短  | 中  | 長  | 短          | 中                      | 長 | 短     | 中 | 長 | 短    | 中  | 長   |
| 弾性値                                                                                                    | 1    | 13 | 26 | 52 |            |                        |   | -9999 |   |   | 9999 |    |     |
| カイリ度                                                                                                    | 1    | 5  | 25 | 75 |            |                        |   |       |   |   |      |    |     |
| Sカイリ度                                                                                                    |      |    |    |    |            |                        |   |       |   |   |      |    |     |
| コストカイリ度                                                                                                    |      |    |    |    |            |                        |   |       |   |   |      |    |     |
| <u>Sコストカイリ度</u>                                                                                                    |      |    |    |    |            |                        |   |       |   |   |      |    |     |
| 順位相関係数(RCI)                                                                                                    | 1    | 9  | 18 | 36 |            |                        |   |       |   |   |      |    |     |
| 相対力指数(RSI)                                                                                                    | 1    | 14 | 28 | 56 |            |                        |   |       |   |   |      |    |     |
| <u>サイコロジカルライン</u>                                                                                                    | 1    | 12 | 24 | 48 |            |                        |   |       |   |   |      |    |     |
| オシレータ                                                                                                    |      |    |    |    |            |                        |   |       |   |   |      |    |     |
| <u>RCI(加速度指数)</u>                                                                                                    |      |    |    |    |            |                        |   |       |   |   |      |    |     |
| SIC<br>SKE(RHRRR)                                                                                                    |      |    |    |    |            |                        |   |       |   |   |      |    |     |
|                                                                                                    |      |    |    |    |            |                        |   |       |   |   |      |    |     |
| MAV指標(周期固定)                                                                                                    |      |    |    |    |            |                        |   |       |   |   |      |    |     |
| 出来高倍学                                                                                                    |      |    |    |    |            |                        |   |       |   |   |      |    |     |
| 出米高倍率2                                                                                                    |      |    |    |    |            |                        |   |       |   |   |      |    |     |
| <u>S相対力指数(R&amp;I)</u>                                                                                                    |      |    |    |    |            |                        |   |       |   |   |      |    |     |
| ちょわせ                                                                                                    |      |    |    |    |            |                        |   |       |   |   |      |    |     |
|                                                                                                    |      |    |    |    |            |                        |   |       |   |   |      |    |     |
| $\frac{1}{100} (100 - 71 - 400 - 400 - $ |      |    |    |    |            |                        |   |       |   |   |      |    |     |
| 18(2)(# 91-40942)<br>移動亚均介                                                                                                    |      |    |    |    |            |                        |   |       |   |   |      |    |     |
| 19 助丁 47 ①<br>移動平均の                                                                                                    | 1    | 5  | 25 | 75 |            |                        |   |       |   |   |      |    |     |
| コジェクレージンド                                                                                                    | - 1  | J  | 20 | rJ |            |                        |   |       |   |   |      |    |     |
| 山値線の(真値採用)                                                                                                    |      |    |    |    |            |                        |   |       |   |   |      |    |     |
| <u>ー 値線の(</u> 同値休用)<br>中値線の(安値採用)                                                                                                    |      |    |    |    |            |                        |   |       |   |   |      |    |     |
| 林価位置                                                                                                    |      |    |    |    |            |                        |   |       |   |   |      |    |     |
| 中值線                                                                                                    |      |    |    |    |            |                        |   |       |   |   |      |    |     |
| 高值安值線変動率                                                                                                    |      |    |    |    |            |                        |   |       |   |   |      |    |     |
| 出来高移動平均                                                                                                    |      |    |    |    |            |                        |   |       |   |   |      |    |     |
| LEI VIVINI 12/367 1 149                                                                                                    |      |    |    |    |            |                        |   |       |   |   |      |    |     |
| •                                                                                                    | -    |    |    |    |            |                        |   | 1     | 1 | 1 | 1    |    | Þ   |

#### 拡大

|      | チェック | 周期 |    |    | ∨字 |   |   | 以上    |   |   | 以下   |
|------|------|----|----|----|----|---|---|-------|---|---|------|
|      |      | 短  | 中  | 長  | 短  | 中 | 長 | 短     | 中 | 長 | 短    |
| 弾性値  | 1    | 13 | 26 | 52 |    |   | 7 | -9999 |   |   | 9999 |
| カイリ度 | 1    | 5  | 25 | 75 |    |   |   |       | _ |   |      |
|      |      |    |    |    |    |   |   |       |   |   | 1    |

短期弾性値が「-9999」以上 「9999」以下

ありえない下限値、ありえない上限値をセットします。この範囲内であれば、合格となります。

これで全ての日がこの範囲内に収まりますので、「検証」を実行すると全ての日の数値がファイルに自動で保存されます。

「-4」以下という条件にしてしまうと、全ての日の数値がファイルへ入ってきません。 ファイルへはWORKシートに合格した日のみセットされます。 合格しない日はセットされません。

## ■検証の実行

検証を実行する前に、ユーザー銘柄管理へ銘柄を登録しておきます。

今回は、6501日立をユーザー銘シート50番へ登録しました。

| 銘柄シート番号 50 (1~9999まで入力可) 分析チャート 0000/0000     コメント     ・ 日足 の週足 の月足 2024/01/04 、終値読込 1単元 倍率自動 倍率=1 -覧表     ・ 一覧表     ・ 「日足 の週足 の月足 2024/01/04 、終値読込 1単元 倍率自動 倍率=1 -覧表     ・ 「「「「「「「「」」」」」の 0.00     ・ ・ 「」 銘 柄 名 - 指定日終値 倍率(単位) コメント     ・ 「「「「」」」」の 0.00     ・ ・ 「」 ・ ジュ の 0.00     ・ ・ 「」 ・ ジュ の 0.00     ・ ・ ・ ・ ・ ・ ・ ・ ・ ・ ・ ・ ・ ・ ・ ・ ・                                                                                                    | □ ユーザー銘柄管理             |                 |              |           | οx    |
|----------------------------------------------------------------------------------------------------|------------------------|-----------------|--------------|-----------|-------|
| コメント                                                                                                    | 銘柄シート番号 50 (1~)        | 9999まで入力可) 分枝   | <b>斤チャート</b> | 0000/0000 |       |
| ● 日足 ○ 週足 ○ 月足 2024/01/04 ◆ 終値読込       1単元 倍率自動 倍率=1       一覧表         No.       1 6501 日立       0       0.00       手ェック         2       0       0.00       チェック       1・1・並替         3       1       1       1       10       1         10       10       10       10       10       10       10       10       10       10       10       10       10       10       10       10       10       10       10       10       10       10       10       10       10       10       10       10       10       10       10       10       10       10       10       10       10       10       10       10       10       10       10       10       10       10       10       10       10       10       10       10       10       10       10       10       10       10       10       10       10       10       10       10       10       10       10       10       10       10       10       10       10       10       10       10       10       10       10       10       10       10       10       10       10       10                                        |                        |                 |              |           |       |
| No.     1     2024701704 (Pace 1/2)     読込       1     6501日立     0     0.00     0.00       2     0     0.00     0.00     1       2     0     0.00     0.00     1       2     0     0.00     0.00     1       3     0     0.00     0.00     1       2     0     0.00     0.00     1       3     0     0.00     0.00     1       4     0     0.00     0.00     1       6     0     0.00     1     1       7     0     0.00     1     1       10     10     1     1       11     1     1     1       12     1     1     1       13     1     1     1       14     1     1     1       15     1     1     1       16     1     1     1       17     1     1     1                                                                                                    |                        |                 | 1単元 倍率自動     | 倍率=1      | 一覧表   |
| No.       コード       - 銘柄名       指定日終値       信率(単位)       コメント       読込         1       6501日立       0       0.00       チェック       ラード並替         3       0       0.00       ラード並替       アェック       ラード並替         4       0       0       0.00       ラード並替       初期化         6       0       0       0.00       日本       日本       11         7       0       0       0.00       日本       日本       11       11       11       11       11       11       11       11       11       11       11       11       11       11       11       11       11       11       11       11       11       11       11       11       11       11       11       11       11       11       11       11       11       11       11       11       11       11       11       11       11       11       11       11       11       11       11       11       11       11       11       11       11       11       11       11       11       11       11       11       11       11       11       11       11       11       11                                                            |                        | 24701704 ▼ 終唱記込 |              | ]]        |       |
| 1       6501 日豆       0       0.00 $f_{Txy/2}$ 3       1       1       1       1       1       1       1       1       1       1       1       1       1       1       1       1       1       1       1       1       1       1       1       1       1       1       1       1       1       1       1       1       1       1       1       1       1       1       1       1       1       1       1       1       1       1       1       1       1       1       1       1       1       1       1       1       1       1       1       1       1       1       1       1       1       1       1       1       1       1       1       1       1       1       1       1       1       1       1       1       1       1       1       1       1       1       1       1       1       1       1       1       1       1       1       1       1       1       1       1       1       1       1       1       1       1       1       1       1       1       1 </td <td>No. <u>コード - 銘柄名 -</u></td> <td>指定日終値 倍率(単位)</td> <td>コメント</td> <td><b>^</b></td> <td>読込</td> | No. <u>コード - 銘柄名 -</u> | 指定日終値 倍率(単位)    | コメント         | <b>^</b>  | 読込    |
| 3       コード並替         4       初期化         5       初期化         6       回刷         7       回刷         8       回刷         9       回刷         10       雪込         11       白成         12       回         13       回         14       回         15       回         16       回         17       回                                                                                                    |                        | 0 0.00          |              |           | チェック  |
| 4       初期化         5       初期化         6       削除         7       印刷         8       印刷         9       10         10       書込         11       合成         12       合成         13       貢都         14       白成         15       合成チャート作成         17       日本                                                                                                    | 3                      |                 |              |           | コード並替 |
| 6       川除         7       印刷         8       印刷         9       書込         10       書込         11       合成         12       合成         13       重複削除         15       合成チャート作成         17       日                                                                                                    | 5                      |                 |              |           | 初期化   |
| 7     6.000       8     600       9     10       10     書込       11     合成       12     合成       13     重複削除       14     合成       15     合成       16     一件成                                                                                                    | 6                      |                 |              |           | 削除    |
| 9     10       11     書込       12     合成       13     重複削除       15     合成チャート作成       17     日本                                                                                                    | 8                      |                 |              |           | EDBI  |
| 10     書込       11     合成       12     合成       13     重複削除       15     合成チャート作成       17     日本                                                                                                    | 9                      |                 |              |           |       |
| 12     合成       13     重複削除       14     合成チャ       15     合成チャ       16     ・ト作成                                                                                                    | 11                     |                 |              |           |       |
| 13     重複削除       14     合成チャ       15     合成チャ       16     ・作成                                                                                                    | 12                     |                 |              |           | 合成    |
| 15     合成チャート       16     一ト作成                                                                                                    | 14                     |                 |              |           | 重複削除  |
| 17                                                                                                    | 15                     |                 |              |           | 合成手工  |
|                                                                                                    | 17                     |                 |              |           | 一下作成  |
| 18 終了                                                                                                    | 18                     |                 |              |           | 終了    |

※ここでは登録手順は、はぶきます。

## 下記のように設定して「実行」します。

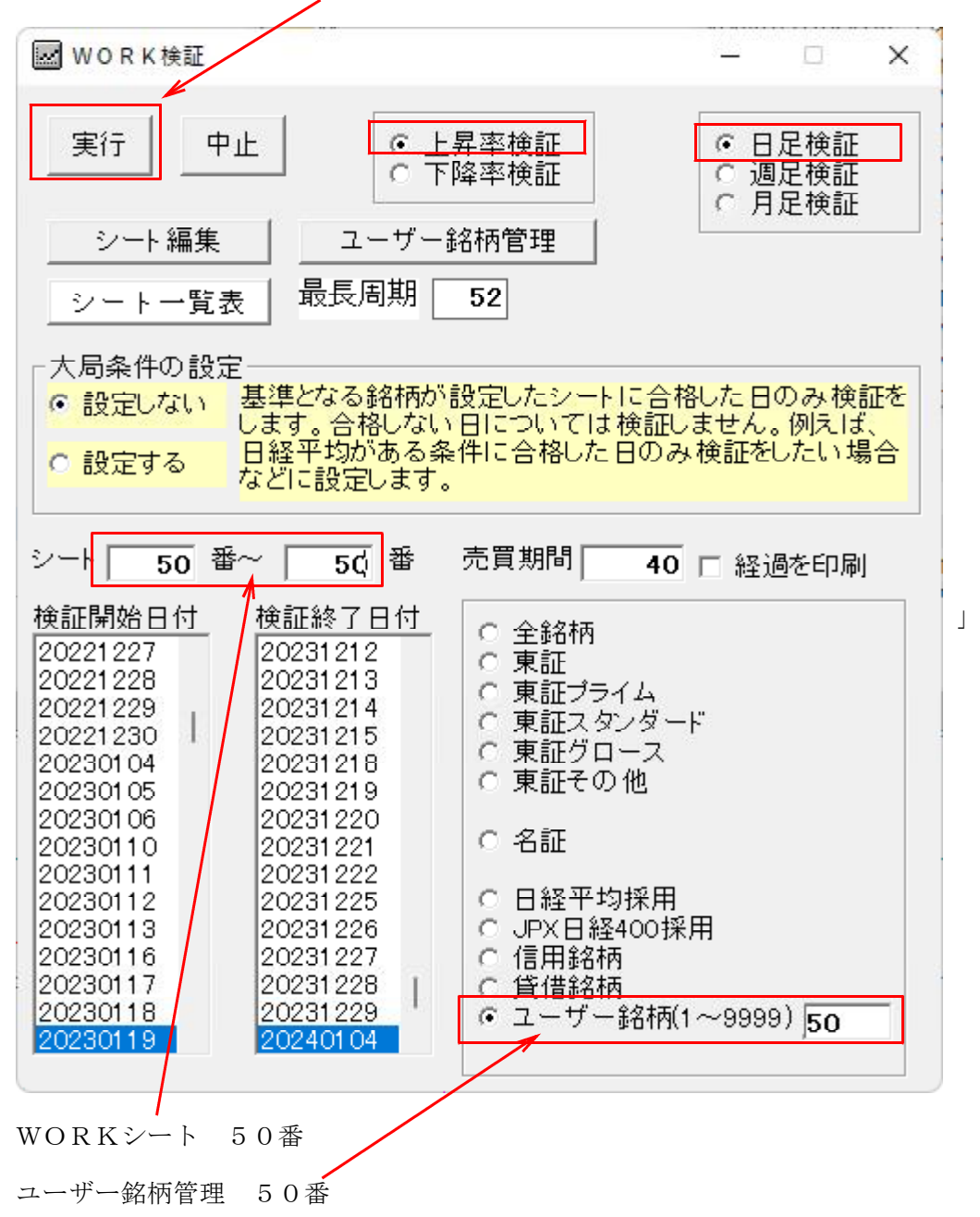

1銘柄なので、すぐ終了します。

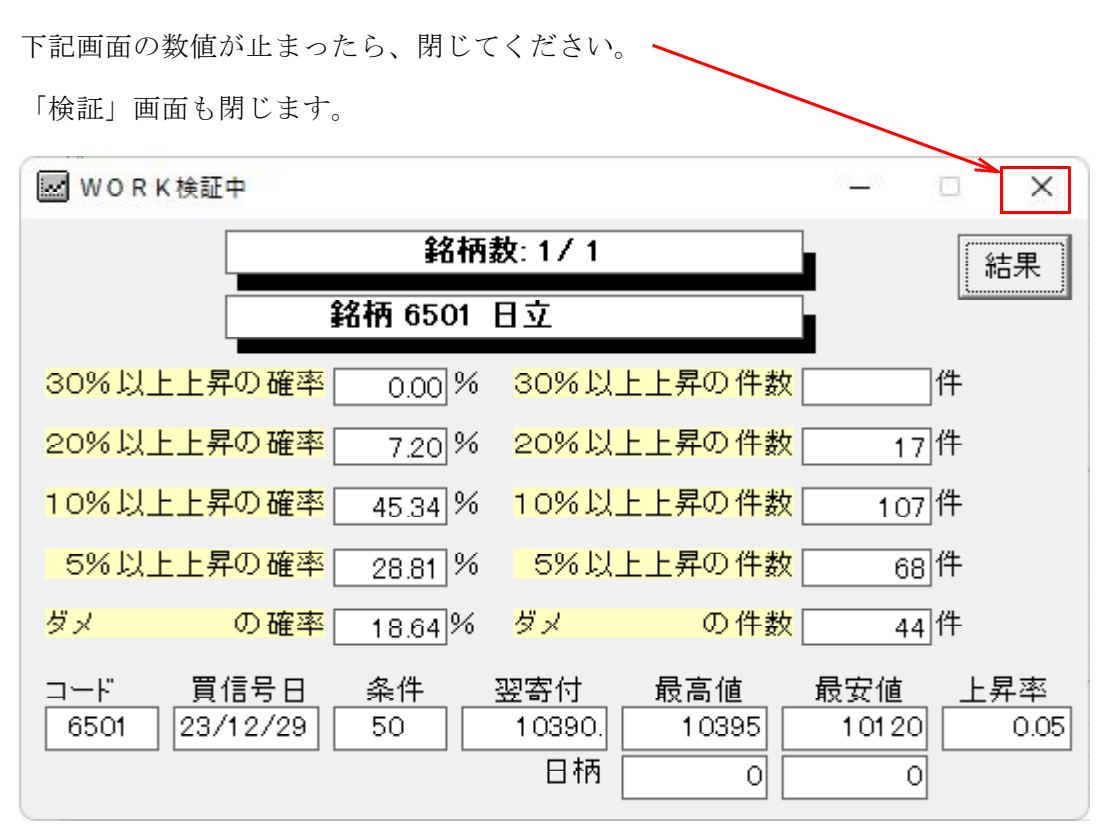

ここまでの作業で検証結果がCSVファイルへ自動で保存されました。

ファイルの場所は[C:¥WinJPDta]フォルダ中

ファイル名 2つ作成されます。

### WorkKenshoDay1-50-50.csv

内容はWORKシートに登録されている指標、弾性値からRJ指数までの内容が入っています。

EXCELから表示させると、こんな感じです。

| 前日短弾     | 短弾       | V字 | 昇降 | 前日中弾     | 中弾       | V字 | 昇降 | 前日長弾     | 長弾       | V字 | 昇降 | 3本幅      | Ē |
|----------|----------|----|----|----------|----------|----|----|----------|----------|----|----|----------|---|
| -2.40231 | -2.05374 | 0  | 0  | -5.64031 | -5.24076 | 0  | 0  | 0        | -6.35904 | 0  | 0  | 4.305304 |   |
| -2.05374 | -1.47481 | 0  | 1  | -5.24076 | -4.99433 | 0  | 1  | -6.35904 | -6.46726 | 0  | 3  | 4.99245  |   |
| -1.47481 | -0.76438 | 0  | 1  | -4.99433 | -4.13069 | 0  | 1  | -6.46726 | -6.10519 | 1  | 1  | 5.34081  |   |
| -0.76438 | 0.102477 | 0  | 1  | -4.13069 | -3.06802 | 0  | 1  | -6.10519 | -5.62105 | 0  | 1  | 5.723529 |   |
| 0.102477 | 0.857729 | 0  | 1  | -3.06802 | -2.04545 | 0  | 1  | -5.62105 | -5.02498 | 0  | 1  | 5.882711 |   |
| 0.857729 | 1.473741 | 0  | 1  | -2.04545 | -1.09724 | 0  | 1  | -5.02498 | -4.43665 | 0  | 1  | 5.910389 |   |

# WorkKenshoDay2-50-50.csv

VR①から出来高移動平均線までの内容が入っています。

### ■1日だけの数値を保存したい場合

数値が表示されている部分を選択し反転させます。 続けて、右クリックから「コピー」を左クリック。 または、CTRL+C

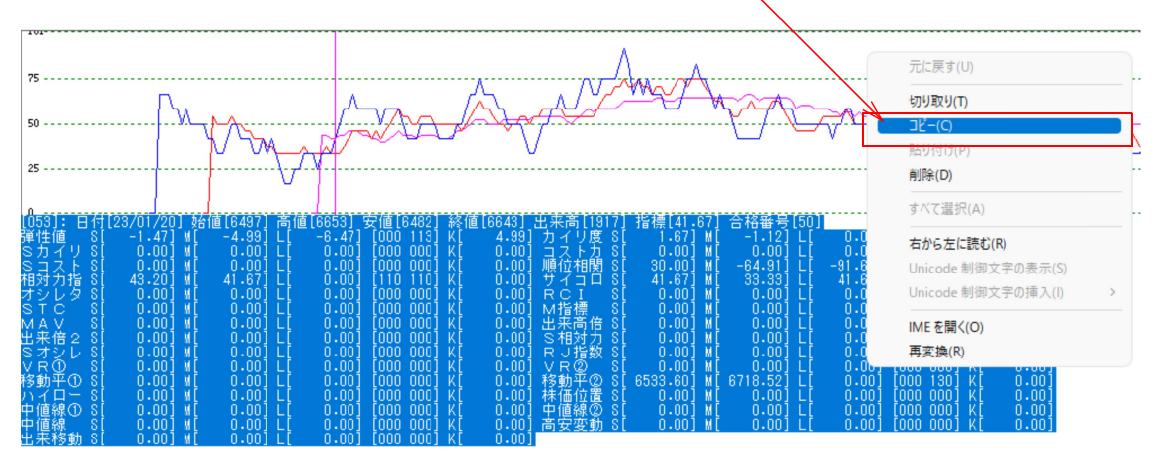

EXCELにそのまま貼り付けると下記のようになります。

A列を広げてあります。

フォントは「MS ゴシック」にすると見やすくなります。

| -               | 自動保存(                                        | わ 8 9                      | v (° v v Wo                  | kKenshoDay2-50                                                                                | -5… 🗸            | ▶ 検索      | E-4                                             |                                                               |                                     | 卓也 富士                   | 栄 8 -                       | - 0            | ×   |
|-----------------|----------------------------------------------|----------------------------|------------------------------|-----------------------------------------------------------------------------------------------|------------------|-----------|-------------------------------------------------|---------------------------------------------------------------|-------------------------------------|-------------------------|-----------------------------|----------------|-----|
| ファイル            | ι <u>π−</u> Δ                                | 挿入 ページレ                    | イアウト 数式 テ                    | -夕 校閲 表                                                                                       | 示 開発             | アドイン へ    | ルプ JUST F                                       | DF 5 チーム                                                      |                                     |                         | (Re day)                    | (小) (11) (11)  | 有、  |
| 「貼り」            | , ≪<br>10 10 -<br>10 10 -                    | M S ゴシック<br>B I <u>U</u> ∽ | ~)[11<br> ⊞ ~   ☆ ~ <u>A</u> | <ul> <li>A^ A<sup>*</sup> =</li> <li>A<sup>*</sup>   <sup>7</sup>/<sub>≅</sub> * ≡</li> </ul> | (≡) = ≫<br>≡ ≡ ≡ | 、<br>至 ■、 | 標準<br>「■ ~ %<br>~ % _%                          | <ul> <li>✓ ■条</li> <li>9 脚テ・</li> <li>■</li> <li>■</li> </ul> | 件付き書式 〜<br>-ブルとして書式設定 〜<br>ルのスタイル 〜 | 翻挿入 ~<br>巡削除 ~<br>■書式 ~ | ∑ * 2v *<br>▼ * ,0 *<br>& * | 日日<br>アド<br>イン |     |
| <i></i>         | ップホード 15                                     | 1                          | フォント                         | F2                                                                                            | 配置               |           | 「5」 数値                                          | F2                                                            | スタイル                                | セル                      | 編集                          | アドイン           | ~   |
| A18             | ~                                            | $: \times \checkmark f_x$  |                              |                                                                                               |                  |           |                                                 |                                                               |                                     |                         |                             |                | ~   |
| 110             |                                              |                            |                              |                                                                                               |                  |           |                                                 |                                                               |                                     |                         |                             | 0              |     |
| -               |                                              |                            |                              |                                                                                               | <i>F</i>         | 4         |                                                 |                                                               |                                     |                         | B                           | C              | - 1 |
| 2 05            | 33]:日付                                       | [23/01/20] 始               | 値[6497] 高値[                  | 6653] 安値[64                                                                                   | 82」終値し           | 6643]出来   | ミ高[1917] 扌                                      | 皆標[41.67]                                                     | 合格番号[50]                            | 0.001.0000              | 4403.445                    | 0.001          |     |
| - 97            | 1111111111111111111111111111111111111        | L -1.4/J ML                | -4.99] L[                    | -6.4/] [000                                                                                   | 113] KL          | 4.99] 7.  | コイリ度 SL                                         | 1.67] M                                                       | -1.12] LL                           | 0.00] [110              | TIUJ KL                     | 0.001          | - 1 |
| - S             | コイリミ                                         | [ U.UU] M[                 | U.UU] L[                     | 0.00] [000                                                                                    | 000] KL          | 0.00] =   |                                                 | U.UU] M                                                       |                                     | 0.00] [000              | <u>000] KL</u>              | 0.001          | - 1 |
| 4 S             |                                              | L U.UU] ML                 | U.UU] L[                     | 0.00] [000                                                                                    | 000] KL          | 0.001 //8 | 見 1豆 作目 第二 らし                                   | 30.00] M                                                      | -64.91] LL                          | -91.63] [000            |                             | 21.63]         | - 1 |
| J 作             | 刃刀指 \                                        | L 43.20] ML                | 41.67] LL                    | 0.00] [110                                                                                    | 110] KL          | 0.001 7   |                                                 | 41.67J M                                                      | 33.33] L[                           | 41.67] [100             | 1001 KL                     | 8.33]          | - 1 |
| 1               | 2023                                         | [ U.UU] M[                 | 0.00] L[                     | 0.00] [000                                                                                    | 000] KL          | 0.001 H   | (CI 3[                                          | 0.001 M                                                       | 0.001 LL                            | 0.00] [000              | 0001 KL                     | 0.001          | - 1 |
| 8 8             | TC S                                         | [ U.UU] M[                 | 0.00] L[                     | 0.00] [000                                                                                    | 000] K[          | 0.001 N   | 1指標 SL                                          | U.UU] M                                                       | U.UU] L[                            | 0.00] [000              | 000] KL                     | 0.001          | - 1 |
| 9 M             | IAV S                                        | L U.UUJ ML                 | 0.00] L[                     | 0.00] [000                                                                                    | 000] KL          | 0.001     | おおおもの[                                          | 0.001 M                                                       | 0.001 LL                            | 0.00] [000              | 000] KL                     | 0.001          | - 1 |
|                 | 米1首と る                                       | [ U.UU] M[<br>[ 0.00] M[   | 0.00] L[                     | 0.00] [000                                                                                    | 000] K[          | 0.001 8   | (18월 20년 21년 21년 21년 21년 21년 21년 21년 21년 21년 21 | 0.00] M                                                       | U.UUJL[                             | 0.00] [000              | 1001 KL                     | 0.001          | - 1 |
| 11              | DA 0                                         | [ 0.00] M[                 | 0.00] [[                     | 0.00] [000                                                                                    | 000] K[          | 0.001 1   |                                                 | 0.00] M                                                       |                                     | 0.00] [100              | 100] K[                     | 0.001          |     |
| 12 ##           | で<br>(1) (1) (1) (1) (1) (1) (1) (1) (1) (1) | [ 0.00] M[                 | 0.00] [[                     | 0.00] [000                                                                                    | 000] K[          | 0.001 ¥   | 10 (NA)<br>19 // 1141                           | 0.00j m                                                       | 0.00] L[                            | 0.00] [000              | 1001 K[                     | 0.001          |     |
| 13 1            | 「動士のう                                        | [ 0.00] M[                 | 0.00] [[                     | 0.00] [000                                                                                    | 000] K[          | 0.001 #   | 「動千公」。[                                         | 00000.000 M                                                   |                                     | 0.00] [000              | 150] K[                     | 0.001          |     |
| 14 m            | 「山」る                                         | [ 0.00] M[                 | 0.00] [[                     | 0.00] [000                                                                                    | 0001 K[          | 0.001 dt  | ாயம்பில்[                                       | 0.001 M                                                       |                                     | 0.00] [000              | 0001 K[                     | 0.001          |     |
| 15 由            | 「直線」の                                        | [ 0.00] M[                 |                              | 0.00] [000                                                                                    | 0001 K[          | 0.001 m   | 「喧吶な」。[                                         | 0.00] M                                                       |                                     | 0.00] [000              | 0001 K[                     | 0.001          |     |
| 16 <del>4</del> | - 本総動 0                                      | [ 0.00] W[                 | 0.0011[                      | 0.001 [000                                                                                    | 0001 K[          | 0.001     | 1 × × 40 01                                     | 0.001 #                                                       | 0.001 L1                            | 0.001 [000              | 0001 NL                     | 0.00]          |     |
| 1/              | 171、192期10                                   |                            | 0.00] L[                     | 0.00] [000                                                                                    | 0001 NE          | 0.001     |                                                 |                                                               |                                     |                         |                             |                |     |
| 18              |                                              |                            |                              |                                                                                               |                  |           |                                                 |                                                               |                                     |                         | 7                           |                |     |